## **Sales Order Adhesive Labels**

Just as in contract jobs, this new enhancement allows you to preview or print adhesive labels within the Sales Order module. The following product type labels can be printed: Doors, Frames, Hardware and Prehung units.

## How it works:

- 1. Launch Software for Hardware and from the Logo screen click the *Sales* menu selection.
- 2. Select *Orders* from the sub-menu.
- 3. Open a Sales Order containing one or more of the above-mentioned product types.
- 4. Click the *Reports* menu selection.

| Main Sales Order (26614) - Report Selection × |                  |  |
|-----------------------------------------------|------------------|--|
| Report Selections                             | Print            |  |
| Sales Order                                   |                  |  |
| Cutsheets Only                                |                  |  |
| Elevation Drawings Only                       |                  |  |
| Material List                                 | Pre <u>v</u> iew |  |
| Packing List                                  |                  |  |
| Shop List                                     |                  |  |
| Print Sales Order/Shop List/Packing List      | <u>C</u> lose    |  |
| Print Adhesive Labels                         |                  |  |
|                                               |                  |  |
|                                               |                  |  |
|                                               |                  |  |
|                                               |                  |  |

- 5. **Note:** The *Reports Selections* list box contains a new entry entitled, *Print Adhesive Labels*.
- 6. Click Print Adhesive Labels.
- 7. A new list box appears below the *Reports Selections* box called *Print Adhesive Labels Choose One* (see image below).
  - a. This list box contains the four label types that can be printed.
  - b. *Frame Labels* is selected in our example.

| Report Selections                        | Print            |
|------------------------------------------|------------------|
| Sales Order                              |                  |
| Cutsheets Only                           |                  |
| Elevation Drawings Only                  |                  |
| Material List                            | Pre <u>v</u> iew |
| Packing List                             |                  |
| Shop List                                |                  |
| Print Sales Order/Shop List/Packing List | <u>C</u> lose    |
| Print Adhesive Labels                    |                  |
| Print Adhesive Labels - Choose One.      | ]                |
| Door Labels                              |                  |
| Frame Labels                             |                  |
| Hardware Labels                          |                  |
| Prehung Labels                           |                  |
|                                          |                  |

8. Click the *Preview* button to display the frame labels to the screen.

| Choose Row and Column ×<br>Choose the row and column where you wish<br>to start printing the adhesive labels in the<br>boxes below: |                                                                                                    |               |
|----------------------------------------------------------------------------------------------------|----------------------------------------------------------------------------------------------------|---------------|
| Row                                                                                                    | Column                                                                                                    |               |
| 1                                                                                                    | 1                                                                                                    |               |
| 2                                                                                                    | 2                                                                                                    |               |
| 3                                                                                                    | 3                                                                                                    |               |
| 4                                                                                                    |                                                                                                    | 1             |
| 5                                                                                                    |                                                                                                    |               |
| 6                                                                                                    |                                                                                                    |               |
| 7                                                                                                    |                                                                                                    |               |
| 8                                                                                                    |                                                                                                    |               |
| 9                                                                                                    |                                                                                                    |               |
| 10                                                                                                    |                                                                                                    |               |
| <u>O</u> K                                                                                                    | <ul> <li>Image: A start of the start of the start of</li></ul> | <u>Cancel</u> |

9. Choose which row and column to begin your printing of the labels then click OK.

Sales Order# 26614

Sales Order#26614 Frame#: 55-A1 Hand: LH 3-0 X 7-0 X 5 3/4

Sales Order# 26614 Frame#: N/A Hand: LH 3-0 X 7-0 X 5 3/4

10. The frame labels are generated and displayed.